### **數據報表應用** 查詢班級、學生完成率資料

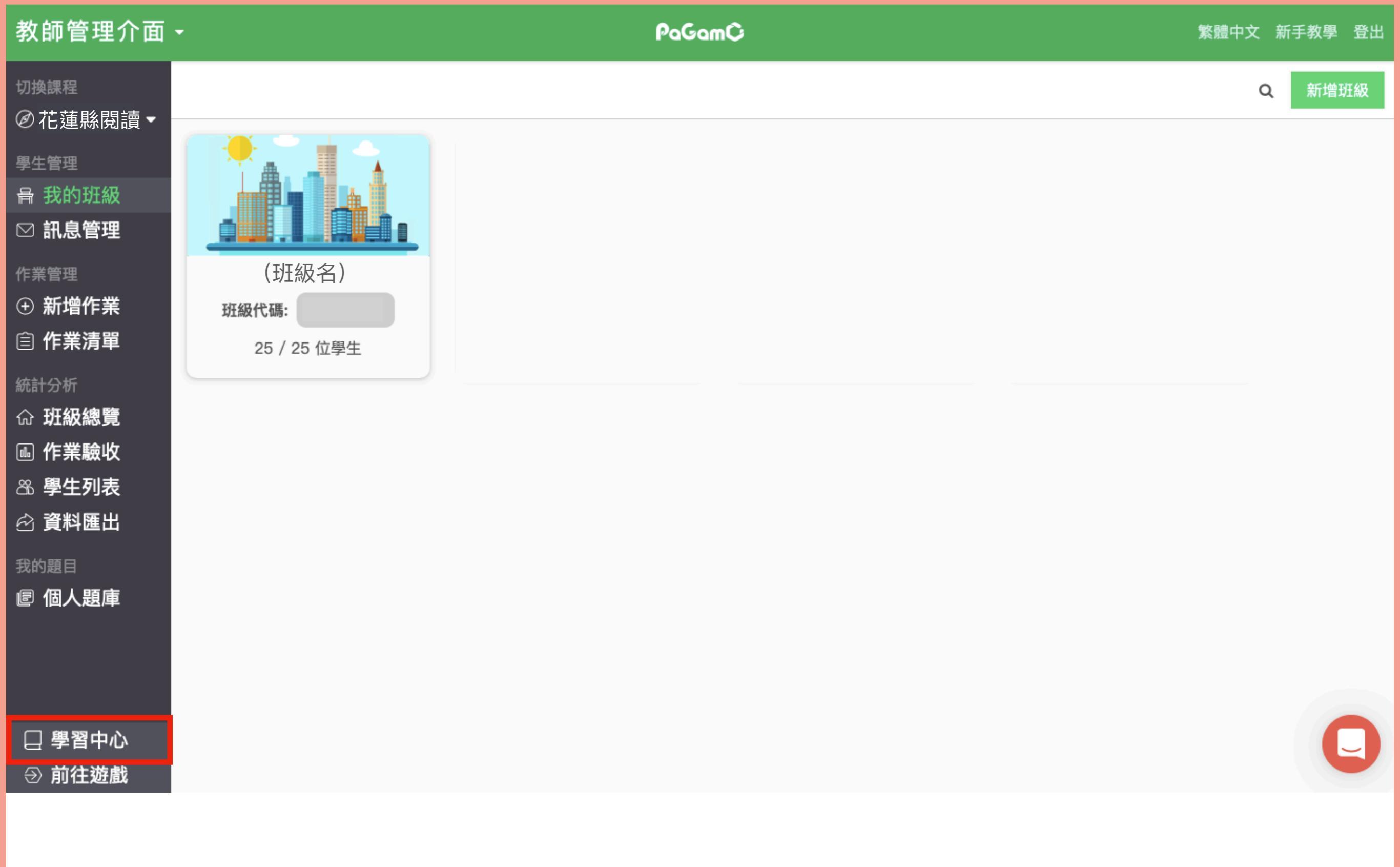

#### 於教師介面的左下角,點選「學習中心」。

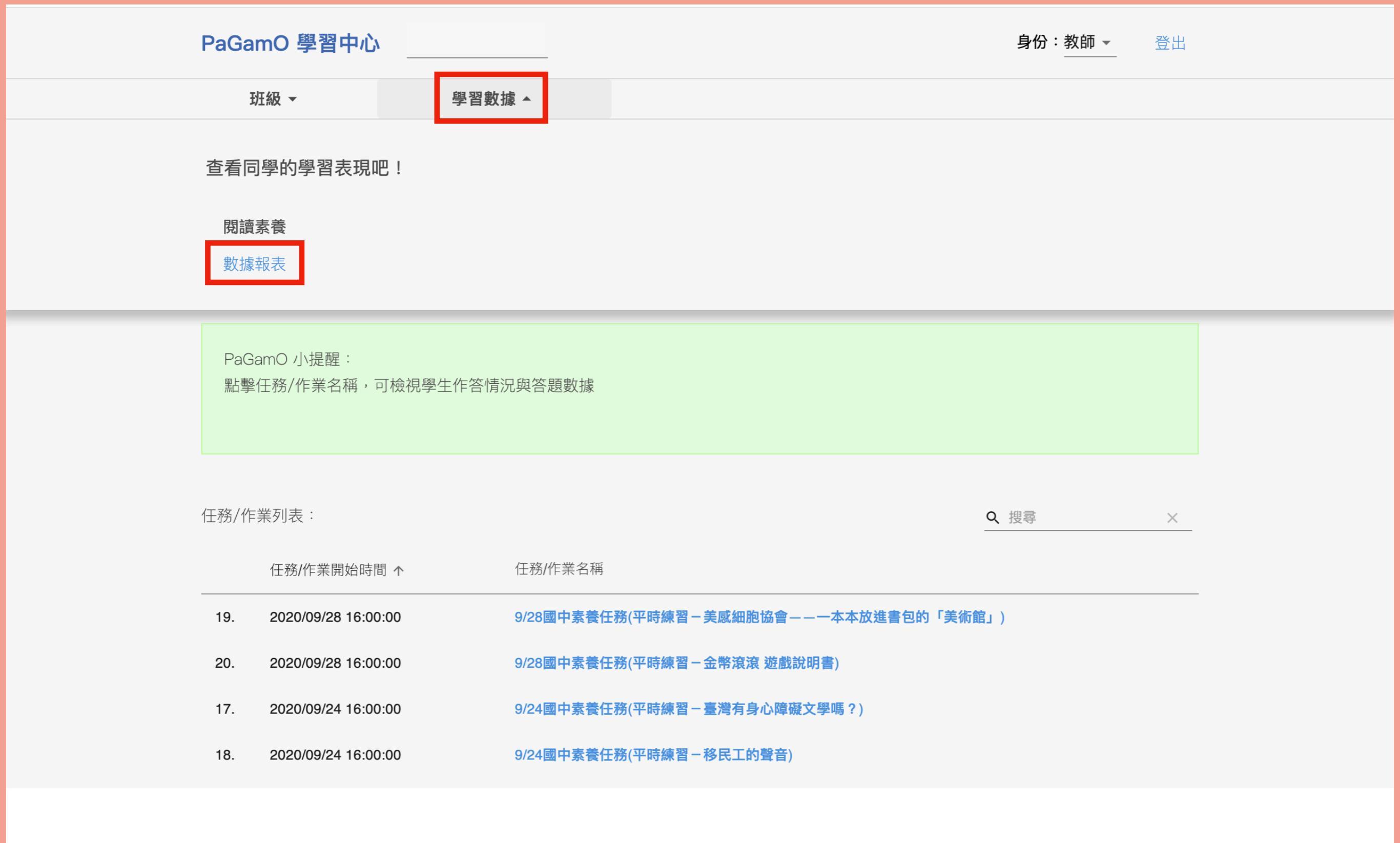

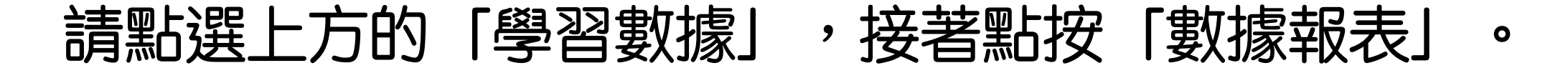

## 查看班級完成率資料

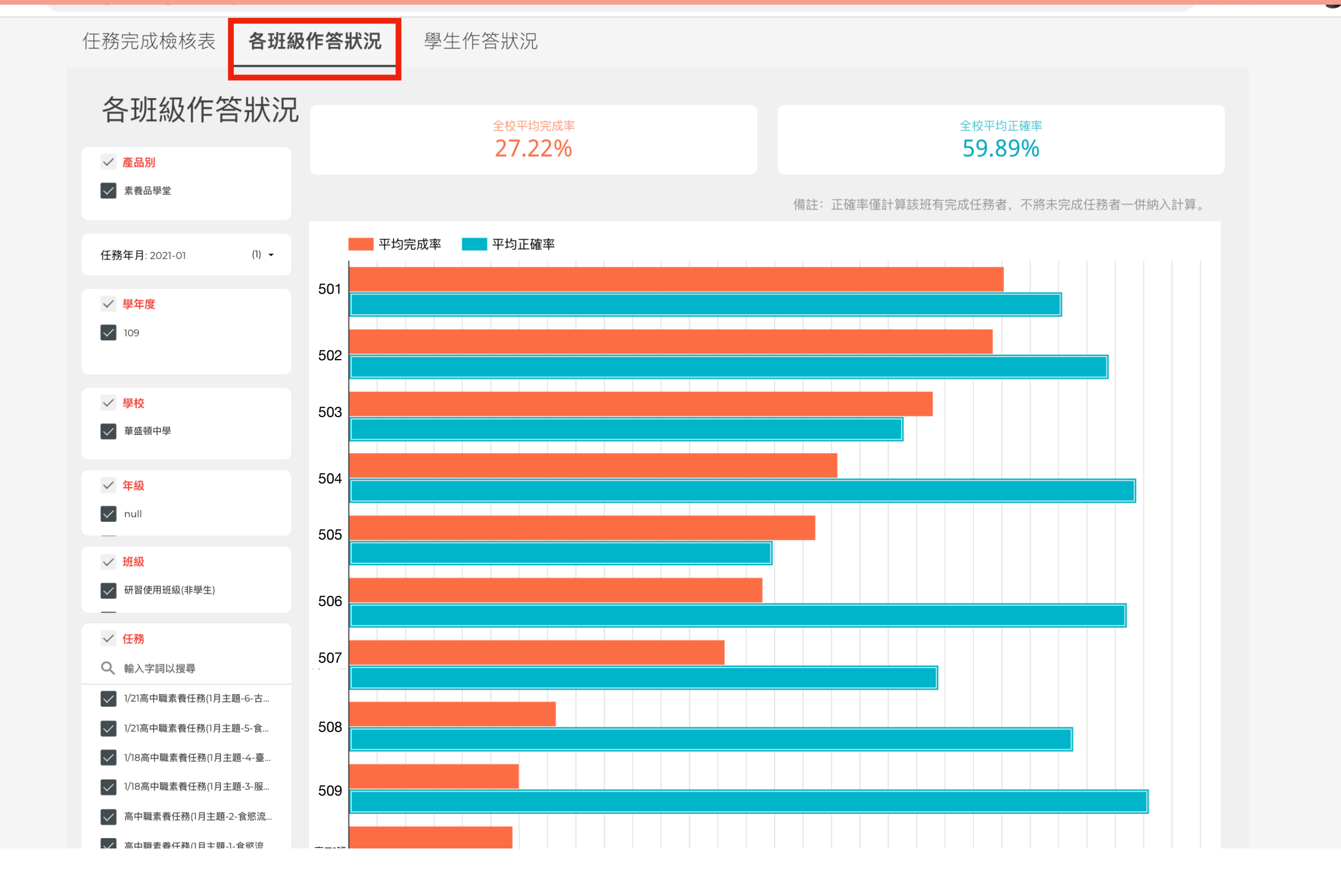

請點選至第二個分頁「各班級作答狀況」

0

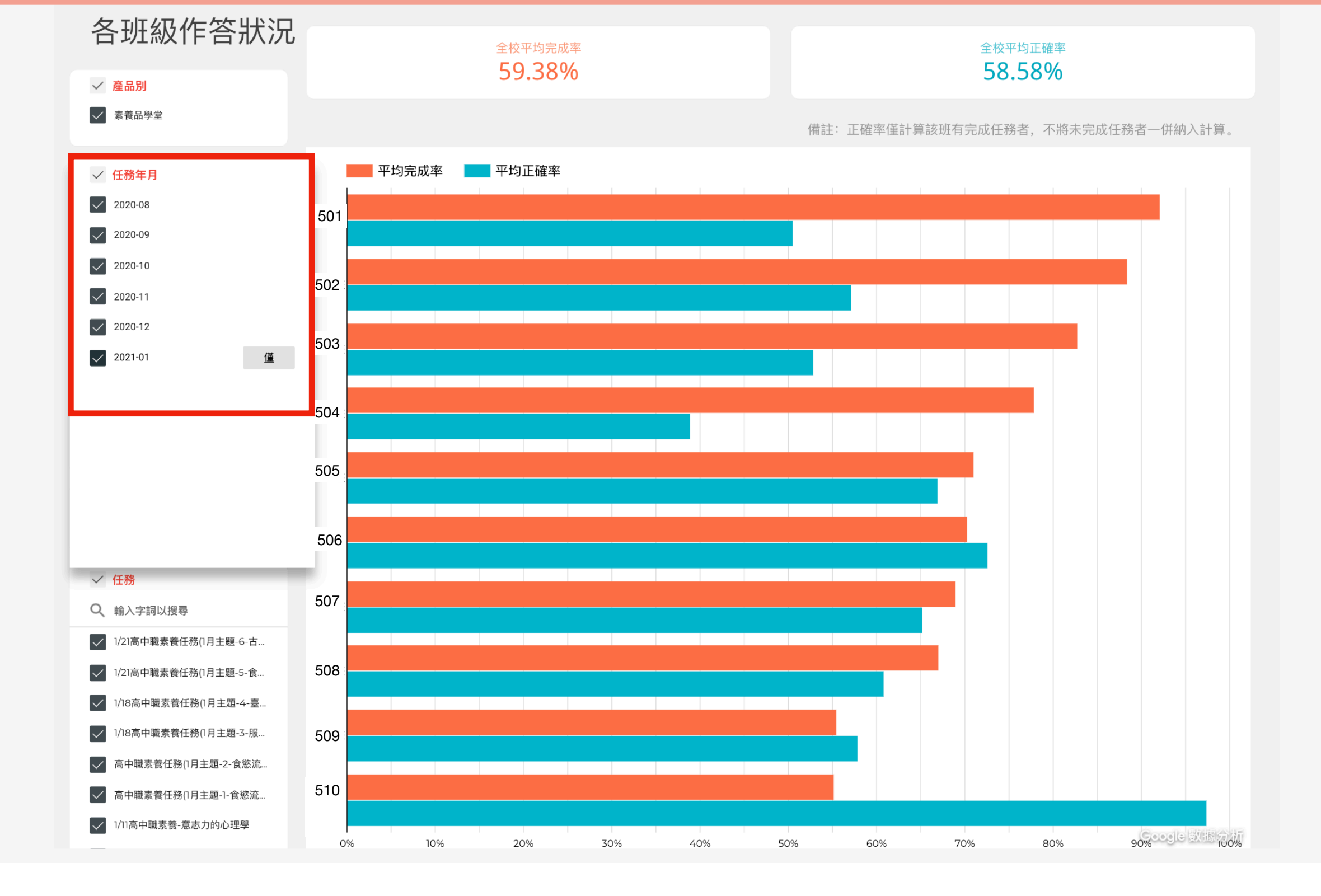

可於左側篩選欲統計的月份,可單選亦可多選。

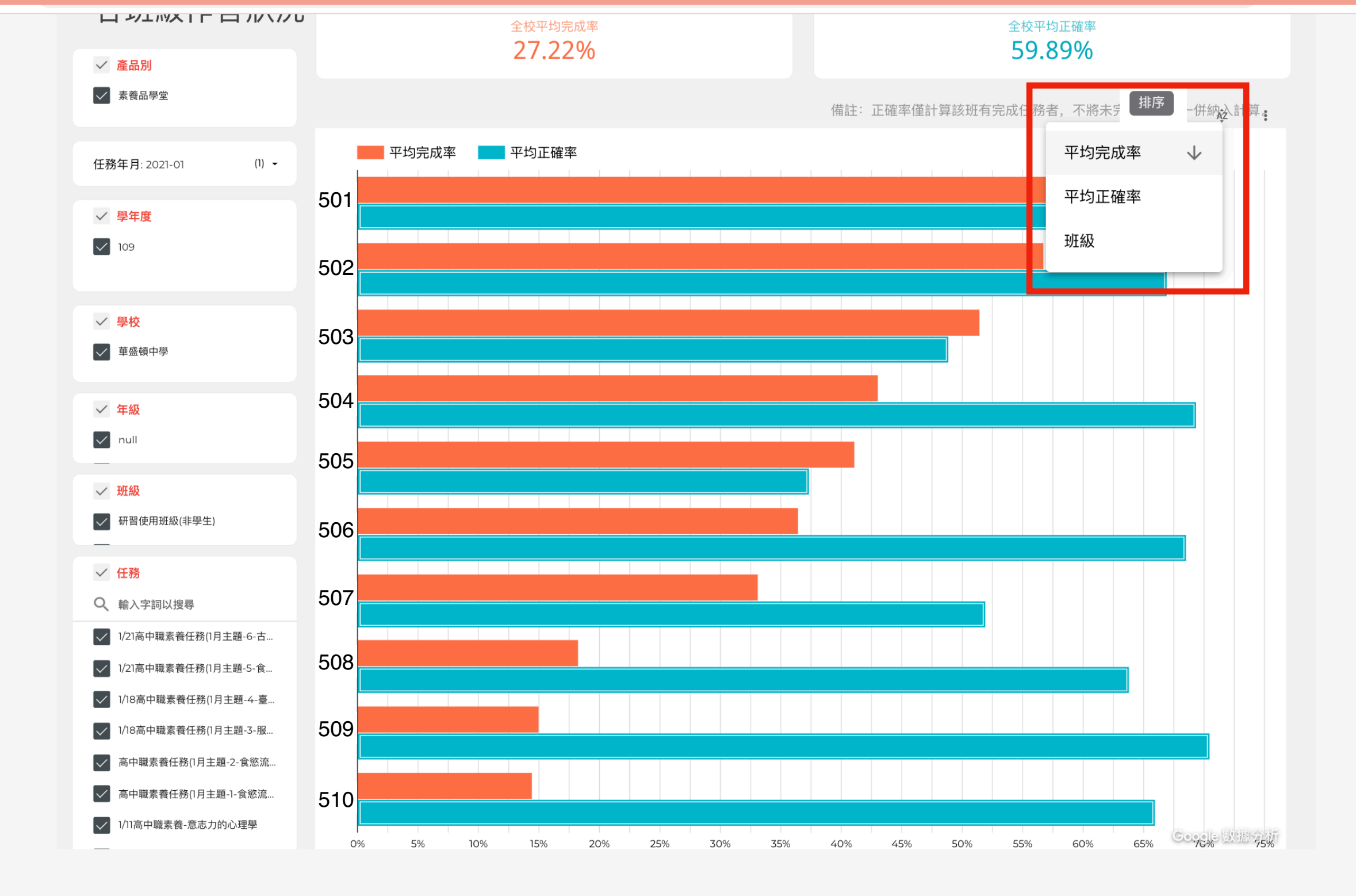

可於右上角點選「排序」,篩選各班級完成率。

# 查看個人完成率資料

#### 任務完成檢核表 各班級作答狀況

、況 學生作答狀況

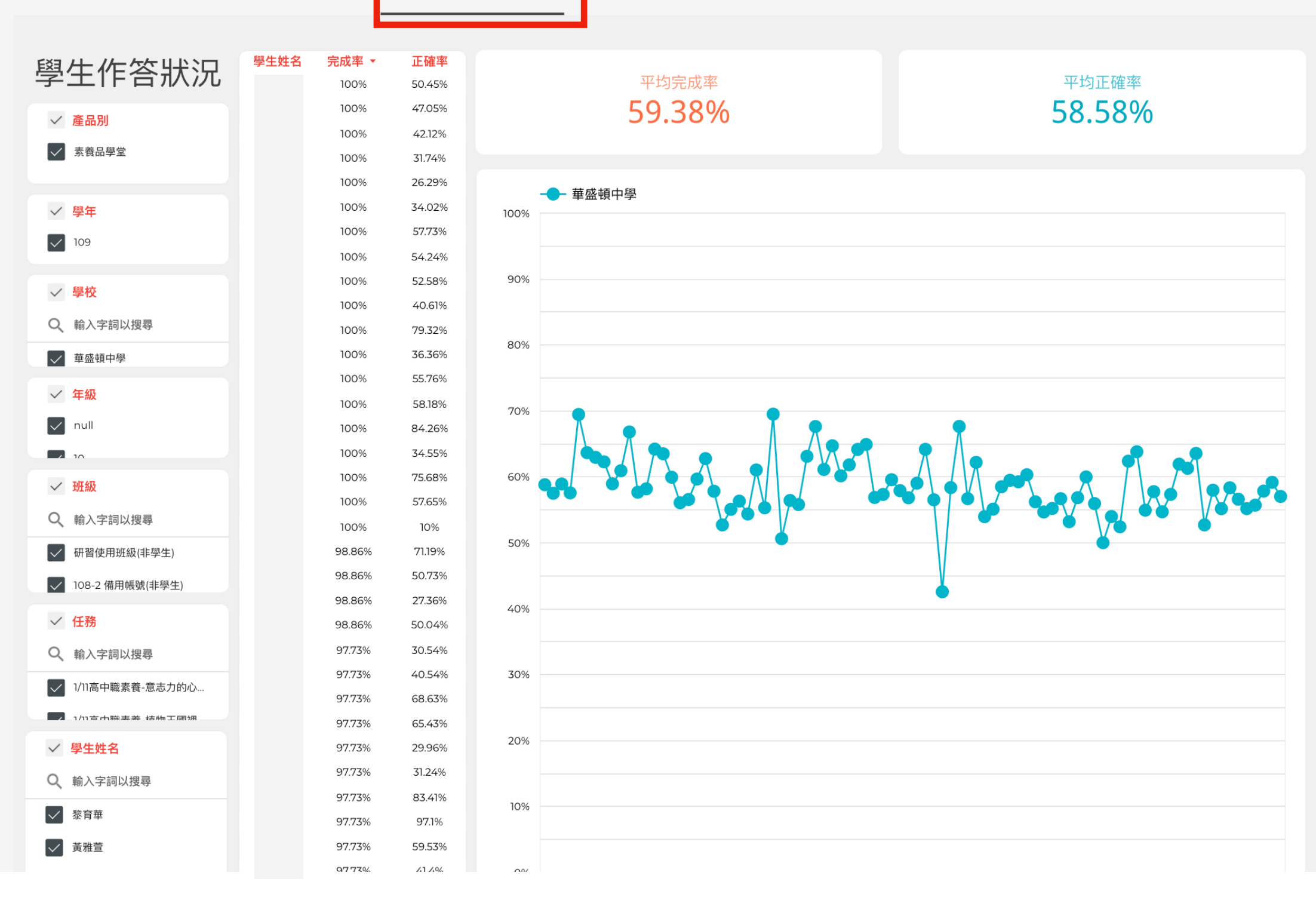

請點選至第三個分頁「學生作答狀況」。

|      |       |         |  | 5    | $\wedge \downarrow$ |        |                |   |
|------|-------|---------|--|------|---------------------|--------|----------------|---|
| 興生卅夕 | 空成家 ▼ | 正確家     |  | 學生姓名 | 完成率 🔹               | 正確率    | 排序依據           | • |
| 学工灶口 | 元成平   | 正唯平     |  |      | 100%                | 50.45% |                |   |
|      | 100%  | 50.45%  |  |      | 100%                | 47.05% | 上探查詢           |   |
|      | 100%  | 47.05%  |  |      | 100%                | 42.12% |                |   |
|      |       |         |  |      | 100%                | 31.74% | 下鑽查詢           |   |
|      | 100%  | 42.12%  |  |      | 100%                | 26.29% | <b>壬☆チャル</b>   |   |
|      |       |         |  |      | 100%                | 34.02% | 里設則作           |   |
|      | 100%  | 31.74%  |  |      | 100%                | 57.73% | いっ 捷不          |   |
|      | 100%  | 26.29%  |  |      | 100%                | 54.24% |                |   |
|      | 10076 | 20.2370 |  |      | 100%                | 52.58% | 下載 CSV (Excel) |   |
|      | 100%  | 34.02%  |  |      | 100%                | 40.61% |                |   |
| 100% | 1000  | 57.73%  |  |      | 100%                | 79.32% | 匯出到試算表         |   |
|      | 100%  |         |  |      | 100%                | 36.36% |                |   |

#### 點選「完成率」按鈕,即可進行排序, 右上角三個原點處可點按,下載成 Excel 方便統計。